## 屋外広告物点検技能講習(更新講習)のお申込み手続き

| ログイン               |                                  |   |
|--------------------|----------------------------------|---|
| ▶ は必須項目です。(必須項目が全て | て正しく入力されるとログインボタンが正しく押せるようになります) |   |
| ログインID             | •••••                            | × |
| パスワード              |                                  | 4 |
| 3 パスワードをお忘れの方はこち   | ちらよりパスワードの再設定を行ってください。           |   |

新規講習で申し込んだマイページにログインします。

ID が不明の場合は、日広連(TEL:03-3626-2231)までお問い合わせください。

パスワードが不明の場合は、「パスワードをお忘れの方は・・・」から再設定できます。

|                                                                                                    | ステータス | 操作    |
|----------------------------------------------------------------------------------------------------|-------|-------|
| ■【更新講習】屋外広告物点検技能講習(修了証の有効期限を更新する方)                                                                                                    |       | ♥開<   |
| <b>7月27日(日) 愛媛会場</b><br><u>申込期限:2025年6月27日(金) 23時59分</u><br>開催日:2025年7月27日(日)<br>会場:愛媛県産業技術研究所 紙産業技術センター 2階 研修室<br>時間:9:30~12:00 (9:15受付開始)<br>定員:50名(定員に達し次第、受付を終了します) | 申込可能  | お申し込み |

更新講習の「開く」をクリックし、ご希望の会場を選択してください。

| Step1. 留意事項                                                                                                    |                                                                                                    |
|----------------------------------------------------------------------------------------------------|----------------------------------------------------------------------------------------------------|
| 下記の「留意事項」についてご同意いただいたうえでお申し込みください。                                                                                                    |                                                                                                    |
| 留意事項                                                                                                    |                                                                                                    |
| <ul> <li>▼申込手順</li> <li>①次のページから申し込みを行い、「受講申込書」を印刷します。</li> <li>②「受講申込書」を当会宛てにご郵送ください(書類が到着するまでは受付完了とはなりません)</li> <li>③「受講申込書」の到着後、当会から郵送される郵便振替票で受講料をお振込みください。</li> <li>④講習開催日から約1週間前に郵送される受講票をお受け取りください。</li> </ul> |                                                                                                    |
| ▼定員<br>50名(先着順)<br>▼ 同意する                                                                                                    |                                                                                                    |
|                                                                                                    | , The second second sec |
|                                                                                                    | 次へ ●                                                                                                    |

Step.1 留意事項では、「同意する」にチェックを入れ、「次へ」をクリックしてください。

| ep2. 基本情報の確認                      |                                                                              |   |
|-----------------------------------|------------------------------------------------------------------------------|---|
| 基本情報をご確認ください。<br>修正がある場合は直接編集してくた | iさい。                                                                         |   |
| 氏名(漢字・フリガナ)、生<br>※氏名に外字を使用している場合  | 年月日、性別はこの画面では変更できません。ページ下部のお問合せ先にご連絡ください。<br>は各種申込書類を印字した後に手書き修正したものをご送付下さい。 |   |
| ▶ は必須項目です。                        |                                                                              |   |
| 基本情報                              |                                                                              |   |
| 氏谷 フリガナ                           |                                                                              |   |
| <b>ノリカナ</b>                       |                                                                              |   |
| 土平月口                              | 1994/10/01                                                                   |   |
| <sup>112</sup> 列<br>郵便番号          | 〒 130 - 0014<br>※ 入力例:123-4567(半色数字)                                         | • |
| 都道府県                              | 東京都                                                                          | * |

Step.2 基本情報の確認では、受講者の情報を確認し、画面最下部「次へ」ボタンをクリックします。

| Step3. 受講資格 |                                                            |              |
|-------------|------------------------------------------------------------|--------------|
| 必要事項をご入力くだ  | さい。                                                        |              |
| ▶ は必須項目です。  |                                                            |              |
| 受講情報        |                                                            |              |
| 振込票等郵送先     | ○ 自宅 ● 勤務先                                                 | × .          |
| 修了証番号       | 123456                                                     | •            |
|             | ※屋外広告物点検技能講習修了証の表面に記載されている6桁の修了証番号を記入して下さい。<br>※入力例:139876 |              |
|             |                                                            | <u>ж</u> л о |
|             |                                                            |              |

Step.3 受講資格では、振込票等郵送先で受講料の振込用紙の送付先(自宅/勤務先)を指定します。 修了証番号には、修了証に記載されている6桁の番号を入力し、「次へ」ボタンをクリックします。 ※更新講習は有効期限の3ヵ月前~1年後までが申込可能期間です。

※エラーが発生して進めない場合は、日広連(TEL:03-3626-2231)までお問い合わせください。

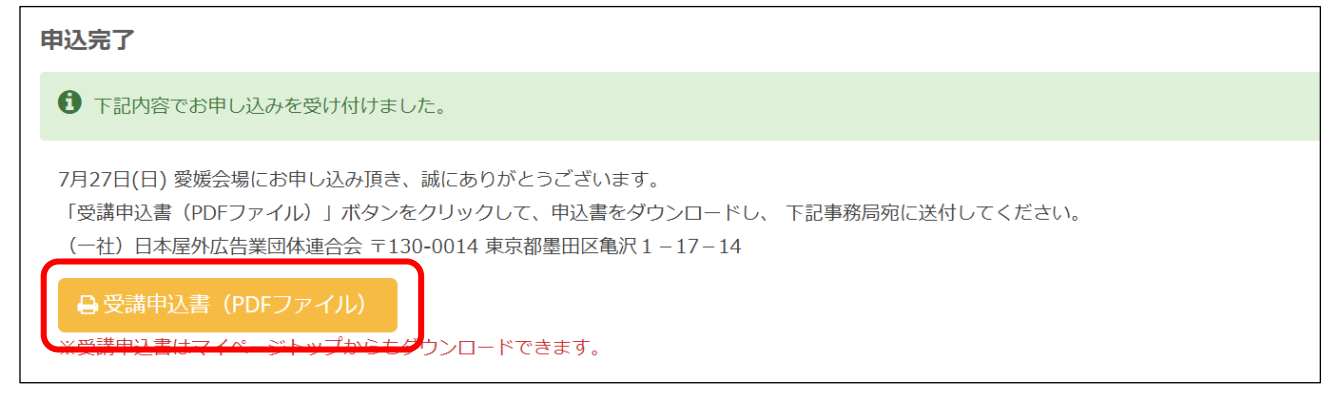

Step.4 で入力内容の確認を終えると、**申込完了**の画面が表示されます。 【受講申込書】ボタンから申込書を印刷し、日広連までご郵送ください。

## ▼宛先

〒130-0014 東京都墨田区亀沢 1-17-14

一般社団法人日本屋外広告業団体連合会